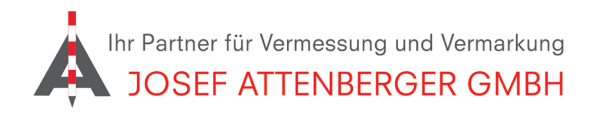

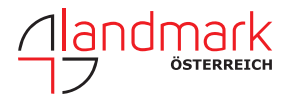

## SAPOS MECKLENBURG-VORPOMMERN ANMELDUNG

## 1. Öffnen Sie den Link

https://fms.mv-regierung.de/formulare/form/display.do?%24context=0553937160AF78E2A3B4 Klicken Sie auf "Starten".

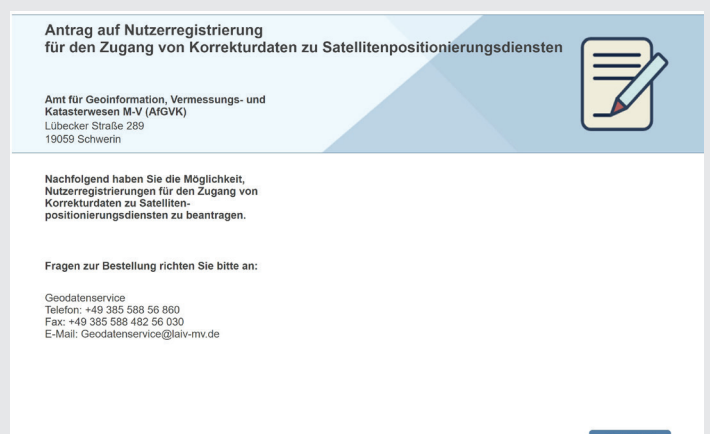

STARTEN

 Geben Sie Ihre Kontaktdaten ein und klicken Sie unten auf "Weiter".

| Kundennummer (falls bekannt) |                            | Referenz- / Ticketnummer (falls vorhanden) |            |
|------------------------------|----------------------------|--------------------------------------------|------------|
| 12.3456                      |                            |                                            |            |
| Vornamo und Namo odo         | ar Firma (max, 27 Zaishan) |                                            |            |
| vorname und warne ode        | er Filma (max. 27 Zeichen) |                                            |            |
| Josef Attenberger Gmb        | Н                          |                                            |            |
| Straße                       |                            |                                            | Hausnummer |
| Wasserburger Straße          |                            |                                            | 9          |
| Postleitzahl                 | Ort                        |                                            |            |
| 84427                        | Sankt Wolfgang             |                                            |            |
|                              |                            |                                            |            |
| Ansprechpartner (option      | ial)                       |                                            |            |
| Werner Kießwetter            |                            |                                            |            |
| Telefonnummer                |                            | Faxnummer (optional)                       |            |
| 08085 930 510                |                            |                                            |            |
| E-Mail-Adresse               |                            |                                            |            |
| werner.kiesswetter@at        | tenberger.de               |                                            |            |
| Kor                          | ntaktdaten anzeigen        |                                            |            |
|                              |                            | )                                          |            |
|                              |                            |                                            |            |
|                              |                            |                                            |            |
| ZURÜCK                       |                            | 1 von 4                                    | WEITER     |

## **3.** Tragen Sie eine abweichenden Antragssteller ein oder setzen Sie oben den Haken.

| Ausführende Firm        | a                          |                      |            |
|-------------------------|----------------------------|----------------------|------------|
| identisch mit Antra     | gsteller                   |                      |            |
| Vorname und Name ode    | er Firma (max. 27 Zeichen) |                      |            |
| Josef Attenberger Gmb   | Н                          |                      |            |
| Straße                  |                            |                      | Hausnummer |
| Wasserburger Straße     |                            | 9                    |            |
| Postleitzahl            | Ort                        |                      |            |
| 84427                   | Sankt Wolfgang             |                      |            |
| Ansprechpartner (option | al)                        |                      |            |
| Telefonnummer           |                            | Faxnummer (optional) |            |
|                         |                            |                      |            |
| E-Mail-Adresse          |                            |                      |            |
| werner.kiesswetter@at   | tenberger.de               |                      |            |
| Ko                      | ntaktdaten anzeigen        |                      |            |
| ZURÜCK                  |                            | 2 von 4              | WEITER     |

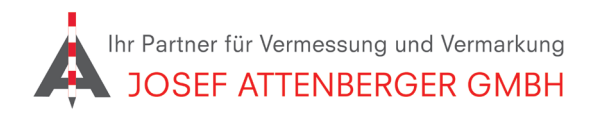

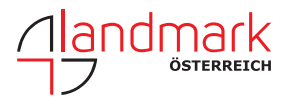

## SAPOS MECKLENBURG-VORPOMMERN ANMELDUNG

3. Falls es eine abweichende Rechnungsadresse gibt, tragen Sie diese bitte ein. Klicken Sie dann auf "Weiter".

| Rechnungslegung                 |         |        |  |  |
|---------------------------------|---------|--------|--|--|
| an Antraosteller                |         |        |  |  |
|                                 |         |        |  |  |
| au gesourdeire Kechningsagresse |         |        |  |  |
| Vorgangshinweis (optional)      |         |        |  |  |
|                                 |         |        |  |  |
|                                 | _       |        |  |  |
| Kontaktdaten anzeigen           |         |        |  |  |
|                                 |         |        |  |  |
|                                 |         |        |  |  |
| ZURÜCK                          | 3 von 4 | WEITER |  |  |
|                                 |         |        |  |  |
|                                 |         |        |  |  |

**4.** Setzen Sie die Haken wie unten gezeigt und tragen Sie "1" ein. Wählen Sie den ersten Haken, falls Sie ein ÖbVi in MV sind. Klicken Sie auf "Weiter".

| Nutzerregistrierung                                                                                                    |                                                                                                    |  |  |  |
|----------------------------------------------------------------------------------------------------|----------------------------------------------------------------------------------------------------|--|--|--|
| Anzahl der erforderlichen Zugangskennungen                                                                                                    |                                                                                                    |  |  |  |
| 1                                                                                                    | <b>T</b>                                                                                                    |  |  |  |
|                                                                                                    |                                                                                                    |  |  |  |
| Kostenbefreiung nach § 5 Abs 2 Nr. 4 bis 6 GeoVermG (                                                                                                    | optional)                                                                                                    |  |  |  |
| § 5 Abs. 2 Nr. 4: die Öffentlich bestellten Vermessu<br>über die Berufsordnung der Öffentlich bestellten Ver                                                                                                    | ngsingenieure als Träger eines öffentlichen Amtes im Rahmen des Gesetzes<br>rrmessungsingenieure im Land Mecklenburg-Vorpommern, |  |  |  |
| § 5 Abs. 2 Nr. 5: andere Behörden, bei denen eine Beamtin oder ein Beamter mit den Zugangsvoraussetzungen für das zweite<br>Einstiegsamt der Laufbahngruppe 2 nach § 14 Absatz 4 Nummer 1 und Nummer 2 Buchstabe a des Landesbeamtengesetzes<br>im Bereich des Vermessungswesens oder eine vergleichbar zuglifzierte beschäftigte Person die Liegenschaftsvermessungen<br>im Sinne dieses Gesetzes leitet und diese der Erfüllung von Aufgaben ihrer Träger dienen,                                                                 |                                                                                                    |  |  |  |
| § 5 Abs. 2 Nr. 6: die Landgesellschaft Mecklenburg-Vorpommern mbH, wenn eine bei ihr beschäftigte Person die<br>Zugangsvoraussetzungen nach Nummer 6 erfüllt und Legenschaftkarwernessungen im Sinne dieses Gesetzes leiet. Umfasst<br>sind die Durchführung von Siedungsverähnen nach dem Reichssiedlungsgesetz sowie Maßnahmen zur Verbesserung der<br>Agrastruktur, zur Faststellung und Neuordhung der Eigentumsverhältnisse im ländlichen Raum oder Maßnahmen, die im<br>Zusammenhang mit dem Unweil- um Alaturschutz stellen. |                                                                                                    |  |  |  |
| Erklärungen                                                                                                    |                                                                                                    |  |  |  |
| Nach Bestellung werden Ihnen Zugangskennunger<br>Stunden gewährleistet. Eine Weitergabe der Zugan                                                                                                    | 1 und Passwörter zugesandt. Eine Freischaltung ist innerhalb von 48<br>igskennungen und Daten ist nicht gestattet.               |  |  |  |
| Hiermit bestelle ich die aufgeführten Daten. Die Alle                                                                                                    | gemeinen Geschäfts- und Nutzungsbedingungen (AGNB) erkenne ich an.                                                               |  |  |  |
| Allgemeine Geschäfts- und Nutzungsbedingungen (AGN                                                                                                    | 4B)                                                                                                    |  |  |  |
| Kontaktdaten anzeigen                                                                                                    |                                                                                                    |  |  |  |
|                                                                                                    |                                                                                                    |  |  |  |
|                                                                                                    |                                                                                                    |  |  |  |
|                                                                                                    |                                                                                                    |  |  |  |
| ZURÜCK                                                                                                    | 4 von 4 WEITER                                                                                                    |  |  |  |

5. Sie erhalten dann von SAPOS MV eine Rückmeldung.